## Caricare file

Ci sono altri 2 modi per caricare un file su Discere

- 1. Il primo modo consiste nel trascinare il file all'interno dei sussidi didattici:
  - a. Direttamente nella Home del corso
  - b. Nella scheda del file
- 2. Il secondo modo consiste nel caricare il file (upload) dal computer o da un archivio

Vediamoli nel dettaglio:

ATTENZIONE: La prima cosa da fare sempre, prima di fare modifiche è attivare la "modalità modifica" che si trova in basso a destra.

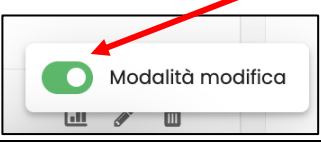

## 1. Trascinare il file nella sezione sussidi didattici del corso

a. Direttamente nella Home del corso:

Il primo modo è molto intuitivo. Una volta entrati nel proprio corso, **basta prendere un file dal proprio computer e trascinarlo** direttamente all'interno della sezione dei sussidi didattici.

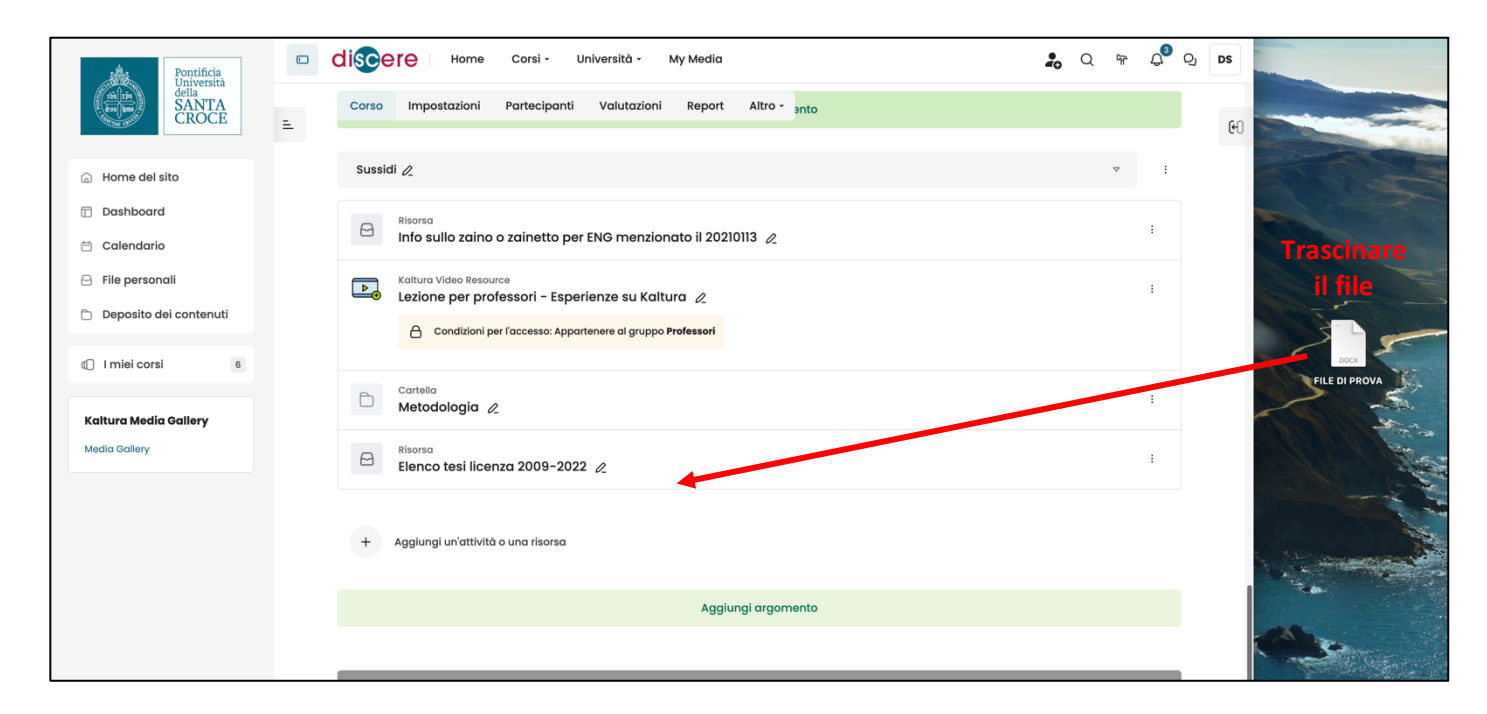

Una volta inserito si può prendere con il mouse e spostarlo - in alto o in basso - dove si vuole.

|               | Cartella<br>Metodologia &            | i |
|---------------|--------------------------------------|---|
| Media Gallery | Elenco tesi licenza 2009-2022 🖉      | ÷ |
|               | File di prova 2                      | ŧ |
|               | + Agglungi un'attività o una risorsa |   |

b. La seconda procedura consiste nell'aggiungere prima una risorsa o attività alla sezione dei sussidi didattici e successivamente trascinare il file scelto nello spazio indicato. Per farlo basta:

| Cliccare su | "aggiungi | un'attività o | risorsa | didattica" |
|-------------|-----------|---------------|---------|------------|
|-------------|-----------|---------------|---------|------------|

| Pontificia<br>Università | CISCETE Home Corsi - Università - My Media                            | -0  | Q | ۍې | Д <sup>3</sup> | Q) DS |
|--------------------------|-----------------------------------------------------------------------|-----|---|----|----------------|-------|
|                          | Corso Impostazioni Partecipanti Valutazioni Report Altro - anto       |     |   |    |                |       |
| A Home del sito          | Sussidi 🖉                                                             |     |   | ▽  | :              |       |
| 🗇 Dashboard              | Risorsa                                                               |     |   |    | :              |       |
| 🗎 Calendario             | Info sullo zaino o zainetto per ENG menzionato il 20210113 🖉          |     |   |    | •              |       |
| 🖂 File personali         | Kaltura Video Resource                                                |     |   |    | :              |       |
| Deposito dei contenuti   | Condizioni per l'accesso: Appartenere al gruppo Professori            |     |   |    |                |       |
| I miei corsi             | Costella                                                              |     |   |    |                |       |
| Kaltura Media Gallery    | Metodologia &                                                         |     |   |    | :              |       |
| Media Gallery            | Elenco tesi licenza 2009-2022 🏒                                       |     |   |    | :              |       |
|                          | + Agglungi un'attività o una risorsa                                  |     |   |    |                |       |
|                          | Aggiungi argomento                                                    |     |   |    |                |       |
|                          |                                                                       |     |   |    |                |       |
|                          | ر<br>مال المحتانية Servizi Studenti Biblioteca Suppor                 | rto |   |    |                |       |
|                          | Università<br>della<br>SANTA Segreteria Online Catalogo online Suppor |     |   |    |                |       |

Si aprirà un pop up con tutte le attività o le risorse disponibili. Tra queste bisogna scegliere "File"

| Pontificia<br>Università<br>della<br>SANTA        | Aggiungi un'attività o una risorsa                                                                                                    | ଙ୍କ ପ୍ <sup>3</sup> ପୁ DS |
|---------------------------------------------------|----------------------------------------------------------------------------------------------------|---------------------------|
| CROCE =                                           | Q. Cerca                                                                                                    | େ                         |
| Home del sito                                     | Tutto                                                                                                    | ▼ :                       |
| <ul> <li>Dashboard</li> <li>Calendario</li> </ul> | ✓     Area di testo e<br>media     ☆     ①     □     Cartella     ☆     ①     □                                                                                                    | i                         |
| 🖻 File personali                                  | 🏳 Compito 🛧 🕧 🗮 Database 🛧 🔅 🖂 File 🕏 🔆                                                                                                    | :                         |
| Deposito dei contenuti                            | Forum ☆ ① 🕃 Glossario ☆ ① H-P H5P ☆ ①                                                                                                    |                           |
| C Imiei corsi 6                                   | IMS content package       ☆       ○       Image: Content Assignment       ☆       ○       Image: Content Assignment       Image: Content Assignment       Image: Content Assignment       Image: | :                         |
| Kaltura Media Gallery<br>Media Gallery            | Kaltura Video<br>Resource $\div$ ()<br>Lezione $\div$ ()<br>Libro $\div$ ()                                                                                                    | :                         |
|                                                   | Pacchetto     ☆ ①     ➡     Pagina     ☆ ②     O     Quiz     ☆ ③                                                                                                    |                           |
|                                                   | 82     Scelta     ★     ①     Ø     Sondaggio     ★     ②     Image: Sondaggio     ★     ③                                                                                                    |                           |
|                                                   | ↗         URL         ☆         ③         Wiki         ☆         ③         Wooclap         ☆         ③                                                                                                    |                           |
|                                                   | Oppure cerca i contenuti su <del>Thoodle</del> Net                                                                                                    |                           |
|                                                   | upporto                                                                                                    |                           |

Si aprirà la schermata dove verrà richiesto il nome del file (obbligatorio), una descrizione (opzionale) e, in basso, lo spazio per trascinare il file.

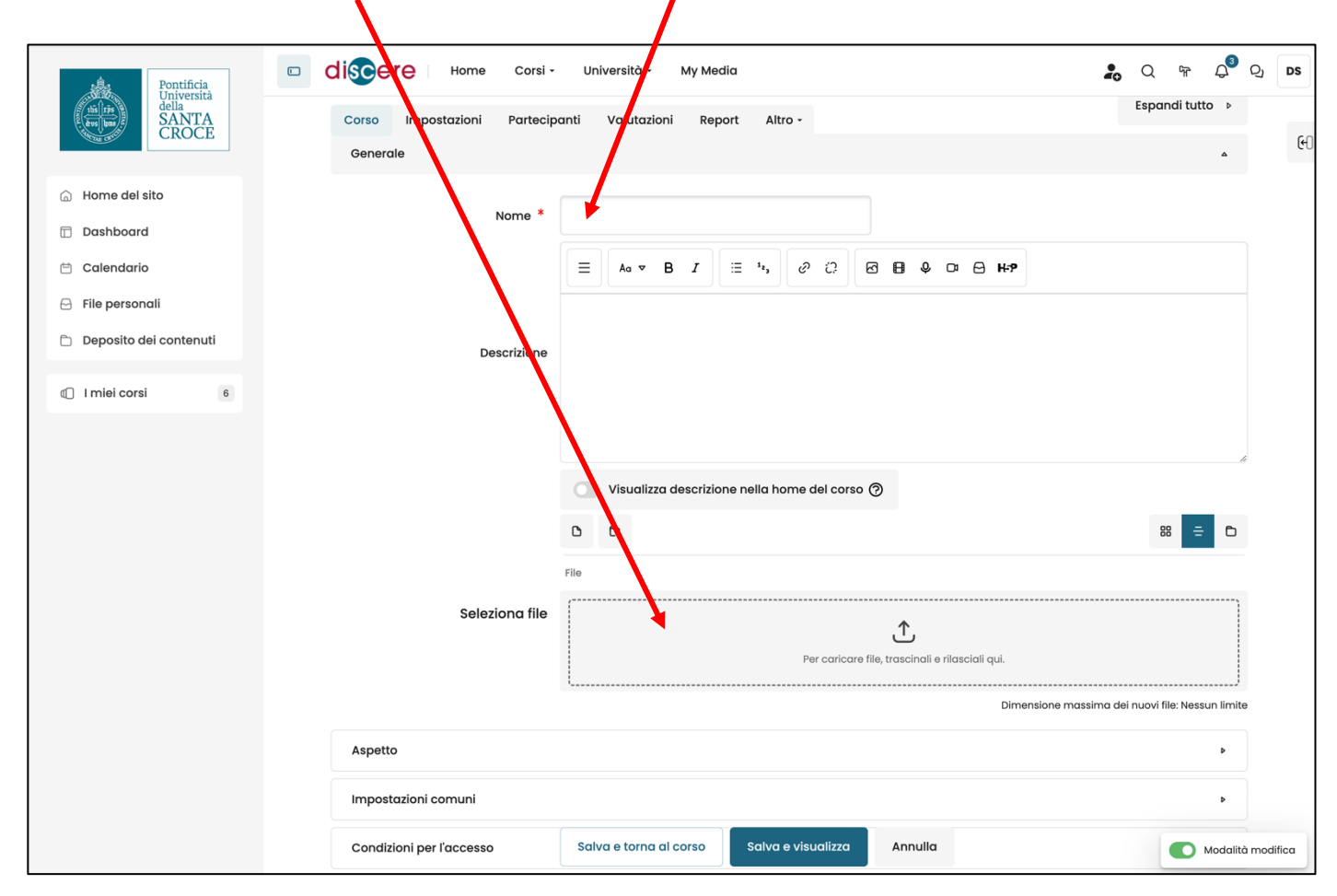

Una volta trascinato il file, esso comparirà nello spazio indicato. A questo punto basterà cliccare su "salva e torna al corso".

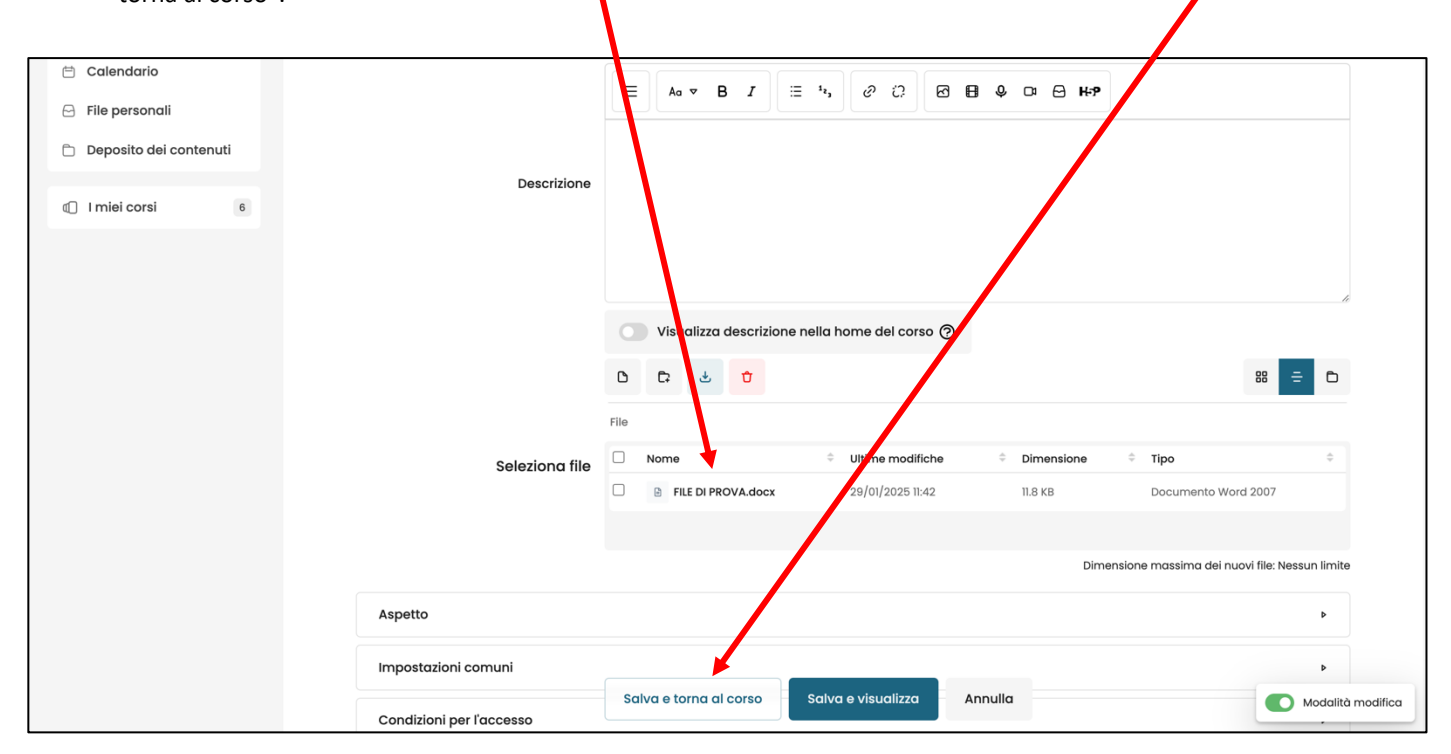

## 2. Caricare il file dal computer o da un archivio

In alternativa a trascinare il file, se si desidera caricare il file dal proprio computer occorre sempre **aggiungere prima una risorsa o attività.** 

| Antificia                                              | D CISCERE Home Corsi - Università - My Media                                                                                                    | <b>2</b> Q Fr                                   | ද <sup>3</sup> දා | DS |
|--------------------------------------------------------|----------------------------------------------------------------------------------------------------|-------------------------------------------------|-------------------|----|
|                                                        | Corso Impostazioni Partecipanti Valutazioni Report Altro - anto                                                                                                    |                                                 |                   | 6  |
| 💮 Home del sito                                        | Sussidi 🖉                                                                                                    | V                                               | :                 |    |
| 🗇 Dashboard                                            | Risorsa                                                                                                    |                                                 | :                 |    |
| <ul> <li>Calendario</li> <li>File personali</li> </ul> |                                                                                                    |                                                 |                   |    |
| <ul> <li>Deposito dei contenuti</li> </ul>             | Lezione per professori – Esperienze su Kaltura 2<br>Condizioni per l'accesso: Appartenere al gruppo Professori                                                                                             |                                                 | I                 |    |
| I miei corsi 6                                         | Castella                                                                                                    |                                                 |                   |    |
| Kaltura Media Gallery                                  | Metodologia Z                                                                                                    |                                                 | :                 |    |
| Media Gallery                                          | Risorsa<br>Elenco tesi licenza 2009–2022 🖉                                                                                                    |                                                 | :                 |    |
|                                                        | + Aggiungi un'attività o una risorsa                                                                                                    |                                                 |                   |    |
|                                                        | Aggiungi argomento                                                                                                    |                                                 |                   |    |
|                                                        |                                                                                                    |                                                 | _                 |    |
|                                                        | Resulticit<br>Universität<br>della<br>SANTA<br>CROCE         Servizi Studenti         Biblioteca         Sup<br>Catalogo online         Sup<br>Sup<br>Sup<br>Sup<br>Sup<br>Sup<br>Sup<br>Sup<br>Sup<br>Sup | upporto<br>Joporto DISCERE<br>anuali e tutorial |                   |    |

Inserire sempre il nome del file obbligatorio cliccare sulla piccola icona del foglio, posta sotto la descrizione.

/

| 💮 Home del sito          | Nome *                   |                                                                       |
|--------------------------|--------------------------|-----------------------------------------------------------------------|
| Dashboard                | Nonie                    |                                                                       |
| 🖆 Calendario             |                          |                                                                       |
| 🖂 File personali         |                          |                                                                       |
| 🗅 Deposito dei contenuti | Descrizione              |                                                                       |
| I miei corsi 6           |                          |                                                                       |
|                          |                          |                                                                       |
|                          |                          | Visualizza descrizione nella home del corso (?)                       |
|                          |                          |                                                                       |
|                          |                          | File                                                                  |
|                          | Seleziona file           | Per caricare file, trascinali e rilasciali qui.                       |
|                          |                          |                                                                       |
|                          |                          | Dimensione massima dei nuovi file: Nessun limite                      |
|                          | Aspetto                  | •                                                                     |
|                          | Impostazioni comuni      | •                                                                     |
|                          | Condizioni per l'accesso | Salva e torna al corso Salva e visualizza Annulla 💽 Modalità modifica |

Si aprirà un'altra finestra che ci darà la possibilità di scegliere diverse alternative. Concentrandoci solo sull'opzione di "File upload" a sinistra. Questa permette di accedere ai file presenti sul computer (a destra). Cliccando, sulla destra su "Scegli file" ci sarà la possibilità di scegliere il file dal proprio computer e caricarlo nella sezione dei sussidi didattici. Una volta scelto cliccare su "Calica questo file".

| e Pontificia                          | discere                | Home Corsi - Univers           | ità • My Media                            | Q                         | ଙ୍କ ପ୍ <sup>3</sup> ହୁ DS |
|---------------------------------------|------------------------|--------------------------------|-------------------------------------------|---------------------------|---------------------------|
| Università<br>della<br>SANTA<br>CROCE | Corso Imposto          | azioni Partecipanti Val        | utazioni Report Altro -                   |                           | eo                        |
| 🕞 Home del sito                       |                        |                                |                                           |                           |                           |
| Dashboard                             | File picker            |                                |                                           | ×                         |                           |
| File personali                        |                        | 00 – B                         |                                           | 8                         | = ₽                       |
| Deposito dei contenuti                | File del server        |                                |                                           |                           |                           |
| I miei corsi 6                        | File upload            | Allegato<br>Scegli file Nessun | file selezionato                          |                           |                           |
|                                       |                        | Salva con nome                 |                                           | ione massima dei nuovi fi | e: Nessun limite          |
|                                       | Deposito dei contenuti | Autore                         |                                           | _                         | Þ                         |
|                                       |                        | Seleziona la licenza           | Tutti i diritti riservati 🔶               | _                         | Þ                         |
|                                       |                        |                                |                                           |                           | Þ                         |
|                                       |                        | Carica questo file             |                                           |                           | Þ                         |
|                                       |                        |                                |                                           |                           |                           |
|                                       |                        | Salva e t                      | torna al corso Salva e visualizza Annulla |                           |                           |
|                                       | * campi a comp         | vilazione obbligatoria         |                                           |                           |                           |
|                                       |                        |                                |                                           |                           |                           |
|                                       |                        | Pontificia Serv                | vizi Studenti Biblioteca                  | Supporto                  | Modalità modifica         |

Troveremo il file all'interno della scheda del file e per salvarlo cliccare "Salva e torna al corso".

| 🗎 Calendario           |                          |                                                                     |      |
|------------------------|--------------------------|---------------------------------------------------------------------|------|
| 🖂 File personali       |                          |                                                                     |      |
| Deposito dei contenuti | Descrizione              |                                                                     |      |
| I miei corsi           |                          | Visualizza descrizione nella home del corso (?)                     |      |
|                        |                          | File                                                                |      |
|                        | Seleziona file           | Nom  O Ultime modifiche  O Dimensione  O Tipo  O                    |      |
|                        |                          | □ B FILE DI PROVA.docx 29/01/2025 11:42 11.8 KB Documento Word 2007 |      |
|                        |                          |                                                                     |      |
|                        |                          | Dimensione massima dei nuovi file: Nessun limite                    |      |
|                        | Aspetto                  | •                                                                   |      |
|                        | Impostazioni comuni      |                                                                     |      |
|                        | Condizioni per l'accesso | Salva e torna al corso Salva e visualizza Annulla Modelità modifi   | fica |